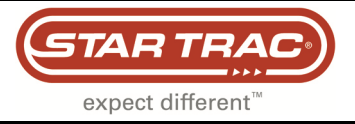

# **Setting Definitions**

## E-ST, Model 9-5090, LED Display

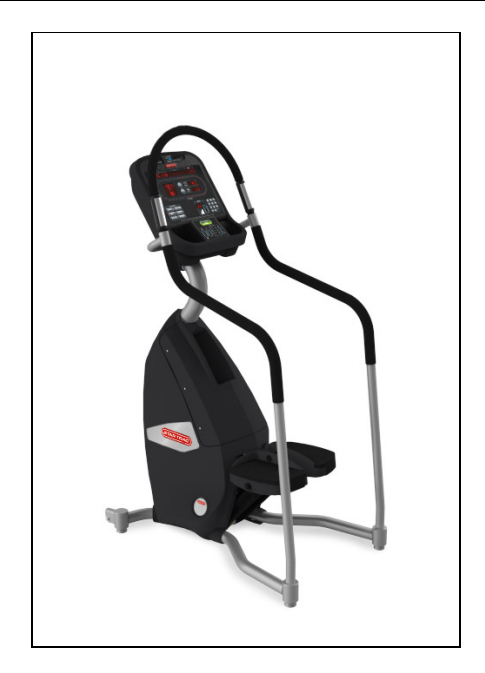

The display assembly contains two modes for settings.

- Manager Mode
- Maintenance Mode

In these modes, there are settings that can be changed for the club/facility or country for which the Stepper has been installed. There are also technical settings which determine how the unit will perform.

#### **Engaging Manager Mode**

- **0**, then , **1** then **OK** 1. From the idle screen (powered on but not in a program), press and hold
- 2. A beep will sound and "MANAGER SETTINGS" will display in the information window.
- 3. Release all keys. "SERIAL NUMBER" will display in the information window.

#### **Engaging Maintenance Mode**

- 1. From the idle screen (powered on but not in a program), press and hold

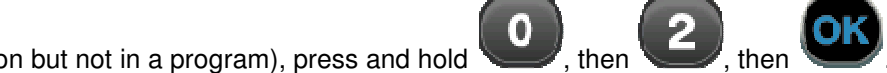

- 2. A beep will sound and "MAINTENANCE SETTINGS" will display in the information window.
- 3. Release all keys. "SERIAL NUMBER" will display in the information window.

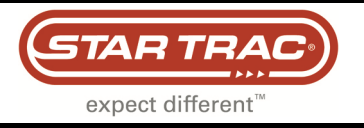

## **Maintenance Mode**

#### Once in the Engineering Mode

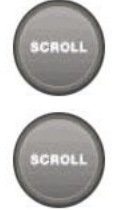

SCROLL Keys: Display the next or previous parameter.

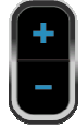

Increase and Decrease LEVEL Keys: Adjust the value of the displayed parameter up and down.

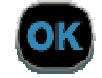

OK Key: Enters sub-menus or saves and exits from menu.

Next to the setting name is a letter (<sup>A</sup>). Each letter represents the type of setting it is.

- A The setting can't be changed.
- B The setting can be changed manually.
- C The setting has fixed options which can be changed.
- T The setting is a test mode.

| SERIAL NUMBER <sup>B</sup>  | This is the last 5 digits of the serial number set by the factory. It is used for reference only and does not have any warranty implications.                                                                    |
|-----------------------------|----------------------------------------------------------------------------------------------------|
| DATE <sup>B</sup>           | This should be set to the month and year that the treadmill was manufactured. Example: 12.10 would be December 2010. This is used as a reference only.                                                           |
| DISPLAY VERS 1 <sup>A</sup> | Shows the actual software version on micro controller #1 (Primary Software)                                                                                                    |
| DISPLAY VERS 2 <sup>A</sup> | Shows the actual software version on micro controller #2 (Secondary Software)                                                                                                    |
| LCB VERS <sup>A</sup>       | Load Control Board (LCB) software version.                                                                                                    |
| CCB VERS <sup>A</sup>       | Shows the actual software version on the CCB (Center Control Board). Only on units with a PVS (Personal Viewing Screen) attached.                                                                                |
| USB VERS <sup>A</sup>       | Shows the actual software version of the USB driver (located on the CCB). Only on units with a PVS (Personal Viewing Screen) attached.                                                                           |
| UNITS <sup>C</sup>          | Shows which unit of measurement is being used.<br>Options are:<br>1. English (mph)<br>2. Metric (km/h)                                                                                                    |
| TIME <sup>B</sup>           | The maximum number of minutes that a program can run (excluding warm-up and cool-down). The time my may changed by the facility. The range is from 5 – 99.                                                       |
| WEIGHT <sup>B</sup>         | The default weight of a user when the 'Quick Start' program is used. This value is used in the calorie count algorithm.<br>When UNITS=English the value reflects lbs, when UNITS=Metric the value reflects kg's. |

### **Maintenance Mode Settings**

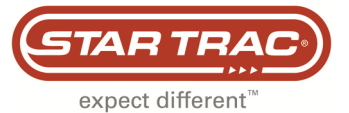

|                           | The user interface language.                                                                        |
|---------------------------|----------------------------------------------------------------------------------------------------|
|                           | The options are: English, Dutch, French, German, Portuguese, Spanish, Swedish, Italian and          |
|                           | Katakana<br>• Stoppor – Stoppor                                                                     |
|                           | <ul> <li>Stepper</li> <li>Bike = Upright or Becumbent Bikes</li> </ul>                              |
| MODEL <sup>C</sup>        | <ul> <li>TBT = Total Body Trainer (TBT's WITH ADJUSTABLE Upper Body motion – Select Fit)</li> </ul> |
|                           | • TBT (NO UB) = Total Body Trainer (TBT's WITHOUT ADJUSTABLE Upper Body                             |
| •                         | motion – Select Fit)                                                                                |
|                           | Shows the type of LCB                                                                               |
| CSAFE <sup>C</sup>        | Allows the CSAFE port to be turned on for external systems like Fitlinxx to communicate with        |
|                           | ATSC/NTSC or DAL/SECAM, DE Signal for DVS                                                           |
| PV5                       | ATSC/NTSC OF PAL/SECAM, RF Signal for PVS                                                           |
| WALL POWER <sup>C</sup>   | This setting should be set to 'off' as long as there is no external power source plugged in.        |
| AUTO FAN <sup>C</sup>     | Auto Fan will turn the fan on automatically after one minute into the work out. This function can   |
|                           | be turned 'on' or 'off'.                                                                            |
| CLUB ID=                  | For clubs that are part of the eFitness online program.                                             |
| OPER HOURS <sup>A</sup>   | This shows the number of hours the product has been used.                                           |
|                           | Number of times the Quick Start Program was run since last reset.                                   |
| MANUAL <sup>A</sup>       | Number of times the Manual program was run since last reset.                                        |
| FAT BURNER <sup>A</sup>   | Number of times the Fat Burner program was run since last reset.                                    |
| IHR PROG <sup>A</sup>     | Number of times the Interval Heart Rate Control program was run since last reset.                   |
| CHR PROG <sup>A</sup>     | Number of times the Constant Heart Rate Control program was run since last reset.                   |
| FIT TEST <sup>A</sup>     | Number of times the Fit Test program was run since last reset.                                      |
| GLT SCULPT <sup>A</sup>   | Number of times the Gluteus Sculpt program was run since last reset.                                |
| THIGH TNR <sup>A</sup>    | Number of times the Thigh Trainer program was run since last reset.                                 |
| FAMOUS STP <sup>A</sup>   | Number of times the Famous Steps program was run since last reset.                                  |
| COMM LOST <sup>A</sup>    | Number of times a 'Communication Lost' condition occurred since last reset.                         |
| KEY DOWN <sup>A</sup>     | Number of times a 'Key Down' condition occurred since last reset.                                   |
| LED TEST <sup>T</sup>     | This is a test used to verify that all the LED (lights) on the display are operational.             |
| KEYPAD TEST <sup>T</sup>  | This is a test used to verify that all the keys are responding on the display.                      |
| HEART RATE TEST $^{T}$    | This is a test used to verify that the contact and/or telemetry heart rate is working.              |
| FAN TEST <sup>T</sup>     | This is a test used to verify that the fan is working.                                              |
| CSAFE TEST T              | This is a test used to verify that the CSAFE option is working.                                     |
| MEASUREMENTS <sup>T</sup> | This is a test used to see the actual voltage of the battery.                                       |